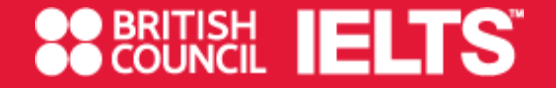

## **Test registration**

- ✓ IELTS : Page 2~25
- ✓ IELTS for UKVI : Page 26~29
- ✓ Test Taker Portal : Page 30~35

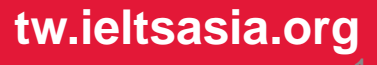

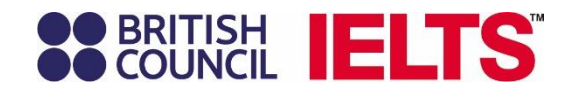

## 報名網站入口 https://ieltsregistration. britishcouncil.org/

進入網站後,選擇自己要考試的類別

## BRITISH IELTS

## **Choose your IELTS test**

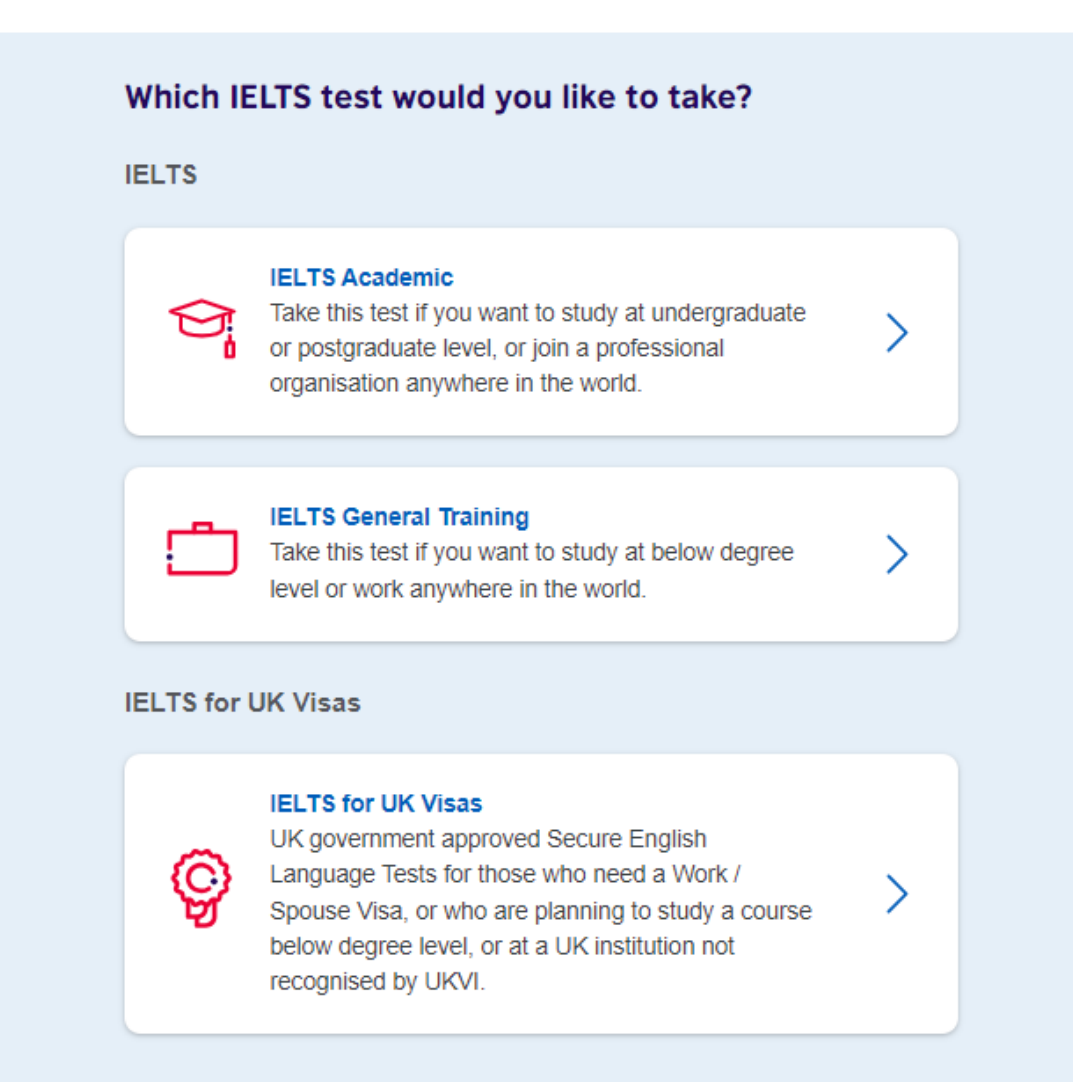

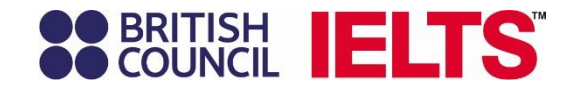

選考試地區、國家

#### **BRITISH** COUNCIL **IELTS**

IELTS Academic

## Find a test

### Where would you like to take your test?

Choose a country / territory

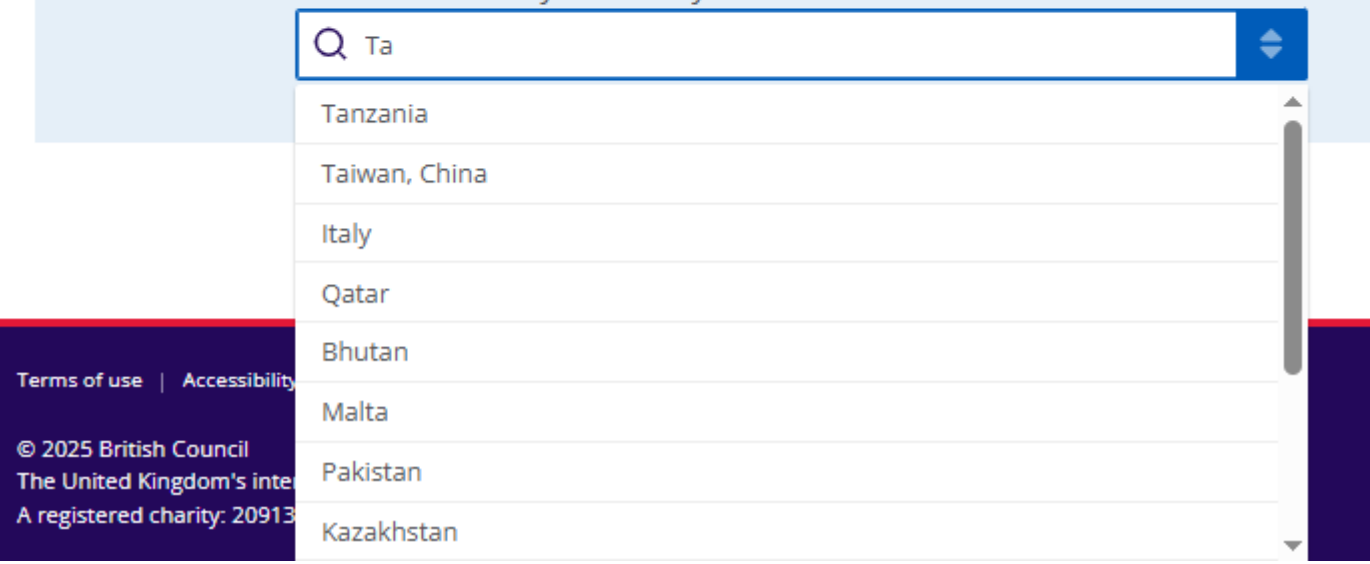

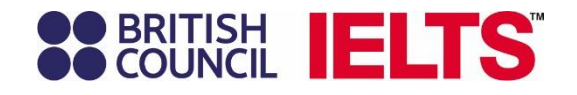

## **BRITISH IELTS**<sup>®</sup>

#### **IELTS Academic**

## 選擇城市

| i ind d toot |
|--------------|
|--------------|

| Where would you like to take yo | ur test?                   |
|---------------------------------|----------------------------|
| Search in: Taiwan               | Change country / territory |
| Q Bearch city                   | <b>\$</b>                  |
| ♦ Closest to me                 |                            |
| Hsinchu                         |                            |
| Kaohsiung                       |                            |
| New Taipei City                 |                            |
| Taichung                        |                            |
| Tainan                          |                            |
| Taipei                          |                            |

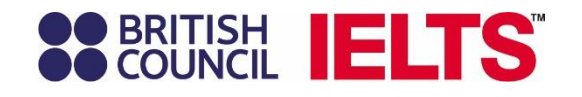

## **BRITISH IELTS**

#### IELTS Academic

## Find a test

選擇考試的方式: 電腦考,或是紙筆考

## 請注意,**單科重考**功能僅限 使用電腦考的考生

| When          | e would you like to take you                                                      | ur test?                                   |
|---------------|-----------------------------------------------------------------------------------|--------------------------------------------|
| Search        | in: Taiwan                                                                        | Change country / territory                 |
| Search        | in: Taipei                                                                        | Change city                                |
|               |                                                                                   |                                            |
|               | I have <b>accessibility</b> needs for the test                                    | date                                       |
| <u>Read a</u> | bout how we can help you 🖪                                                        |                                            |
|               |                                                                                   |                                            |
| Whic          | h format IELTS test would y                                                       | ou like to take?                           |
| 0             | IELTS on computer<br>(results in 3-5 days)                                        |                                            |
| 0             | IELTS on paper<br>(results in 13 days)                                            |                                            |
| $\bullet$     | I don't mind                                                                      |                                            |
|               | <b>One Skill Retake</b> is not available with booking IELTS on Computer to have t | h IELTS on Paper, consider<br>this option. |
|               | Read more about One Skill Retake                                                  | e                                          |

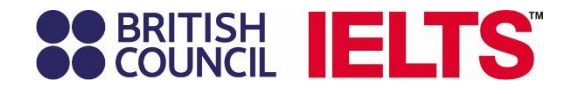

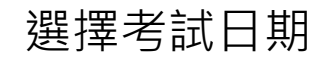

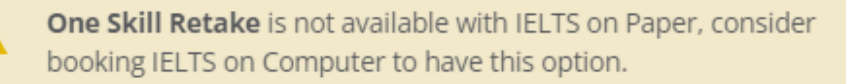

Read more about One Skill Retake 🖪

#### When would you like to take your test?

- ) Let me choose the dates
  - Show me all dates

#### Please use the calendar below

| Jun       | e 20      | )24       |           |           |           |           | Jul       | y 20      | 24        |           |           |           |           |  |
|-----------|-----------|-----------|-----------|-----------|-----------|-----------|-----------|-----------|-----------|-----------|-----------|-----------|-----------|--|
| Мо        | Tu        | We        | Th        | Fr        | Sa        | Su        | Мо        | Tu        | We        | Th        | Fr        | Sa        | Su        |  |
|           |           |           |           |           | 1         | 2         | 1         | <u>2</u>  | <u>3</u>  | <u>4</u>  | <u>5</u>  | <u>6</u>  | Z         |  |
|           | 4         |           |           | 7         |           |           | <u>8</u>  | <u>9</u>  | <u>10</u> | <u>11</u> | <u>12</u> | <u>13</u> | <u>14</u> |  |
| 10        | 11        | 12        | 13        | 14        | 15        | 16        | <u>15</u> | <u>16</u> | <u>17</u> | <u>18</u> | <u>19</u> | <u>20</u> | <u>21</u> |  |
| 17        | 18        | 19        | <u>20</u> | <u>21</u> | <u>22</u> | <u>23</u> | <u>22</u> | <u>23</u> | <u>24</u> | <u>25</u> | <u>26</u> | <u>27</u> | <u>28</u> |  |
| <u>24</u> | <u>25</u> | <u>26</u> | <u>27</u> | <u>28</u> | <u>29</u> | <u>30</u> | <u>29</u> | <u>30</u> | <u>31</u> |           |           |           |           |  |

Search for tests

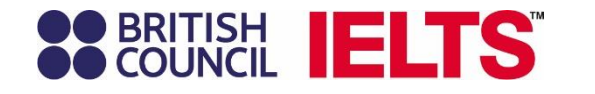

確認選擇的考試時間、地點

點選change speaking可選擇口試時間

## **BRITISH IELTS**<sup>®</sup>

IELTS Academic > Taichung, 6 January 2024 - 1 May 2024

## Book a test

♀ Filter by: Computer • Any time of day

 Sort by Date
 ✓

HiTutor Taichung 14F.-1, No. 666, Sec. 2, Wuquan W. Rd., Taichung, Nantun Dist., 408

6 January 2024, 09:00 - 11:45 ☐ Listening, Reading & Writing IELTS on computer 6 January 2024, 15:00 - 15:20 ☐ Speaking Video call at the test centre Change speaking Book for 7,500 TWD

## BRITISH COUNCIL IELTS

## **Test details**

### Your Written test

#### Change written test

HiTutor Taichung 14F.-1, No. 666, Sec. 2, Wuquan W. Rd., Taichung, Nantun Dist., 408

6 January 2024, 09:00 - 11:45

### Your Speaking test

HiTutor Taichung 14F.-1, No. 666, Sec. 2, Wuquan W. Rd., Taichung, Nantun Dist., 408

#### 6 January 2024

14:00 - 14:20 Video call at the test centre

14:20 - 14:40 Video call at the test centre

14:40 - 15:00 Video call at the test centre

15:00 - 15:20 Video call at the test centre

15:40 - 16:00 Video call at the test centre

16:00 - 16:20 Video call at the test centre

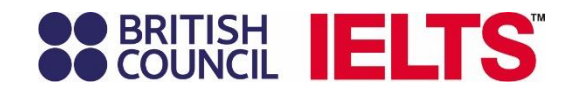

## 選定時間後

## 閱讀Terms and Conditions

然後Book Test進入下一頁

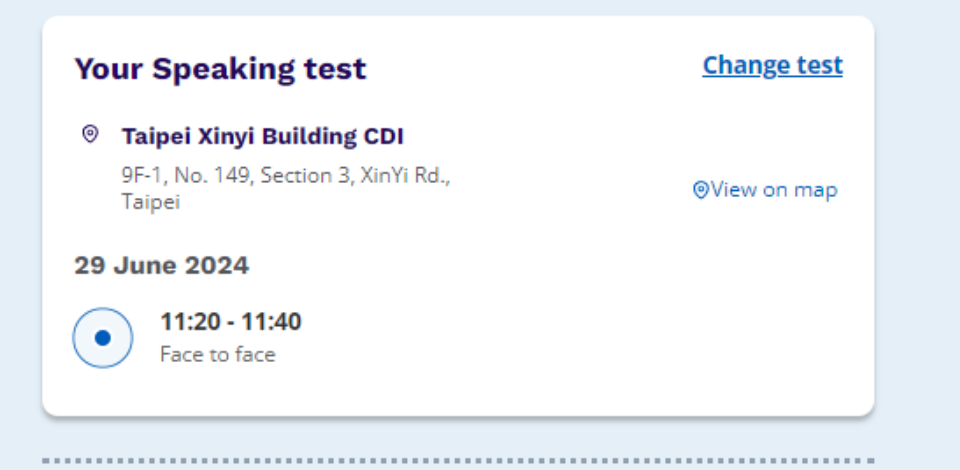

#### **Complete your booking**

#### Please note

Please note, your Speaking Test location and Speaking Start Time are **subject to change**. You are strongly recommended to log on the Candidate Portal 2 to 3 days prior to the test day. The link to the Candidate Portal can be found by clicking 'Manage this booking' below. **You are required to refer to the email titled 'IELTS Exam Details' for further instructions.** 

You are expected to receive this email 3 days before the test day. You are required to refer to the email titled 'IELTS Exam Details' for further instructions.

You are expected to receive this email 3 days before the test day.

Thank you

British Council IELTS team

I understand and agree to these Terms and Conditions.

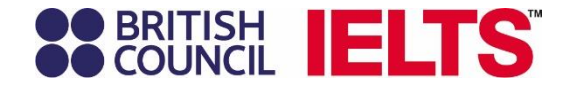

## Let's check your details

首次使用新系統, 考生需要使用email新建帳號,

如已有帳號,可直接登入

You need an account to continue. Enter your email address to create an account or log in to your existing account.

E-mail address:

The e-mail address field is required.

**Check email address** 

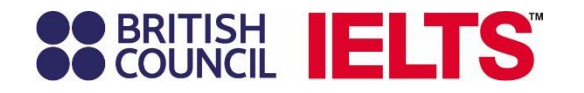

## BRITISH COUNCIL

## **Register for an account**

You need a **British Council account** to access our services. If you already have an account you can **sign in**.

### Email

若需要創建新帳號,會跳轉到另一頁 面

請考生使用email新建帳號

年滿18歲,可自行創建帳號 未滿18歲考生則須由家長/監護人創建

## Please enter an email address

Password

Show

I am aged 18 or over and agree to the account registration
 Terms of Use.

### > How we use your data

Register for an account

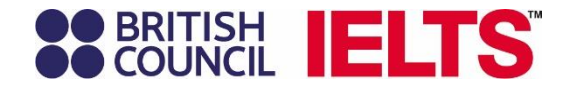

創建帳號後,查收email輸入 verification code

進入下面報名頁面

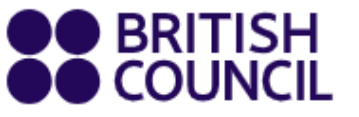

# Please confirm your email address

We've sent you an email to verify the address and activate your account.

If you haven't received an email we can resend it.

Verification code

Complete registration

If you don't have access to your email go back.

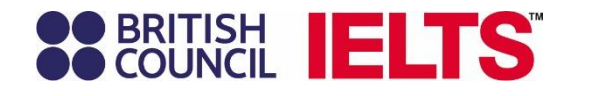

## 進入填寫考生資料 一<u>共五個步驟</u>

## 第一步,首次使用報名系統, 考生需要新建帳號,<mark>填寫email</mark>

#### **BRITISH** COUNCIL **IELTS**

## Step 1 of 5 Personal details

#### Please note:

To continue with this booking you will need:

 An identification document of the test taker. Make sure you have a photocopy or a photo of the identification document at hand, as you will need to upload this as part of the booking process.

· A payment card (if online payment option is available and you wish to pay online)

#### Create an account

Please note:

You'll need an account to manage your booking. Once you've booked a test, you'll receive an email explaining how to access your booking online.

Already have an account? Log in

Your email:

Confirm email address:

Password:

Show password

.....

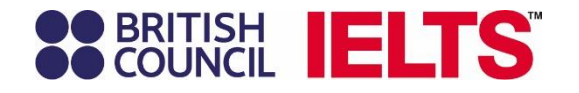

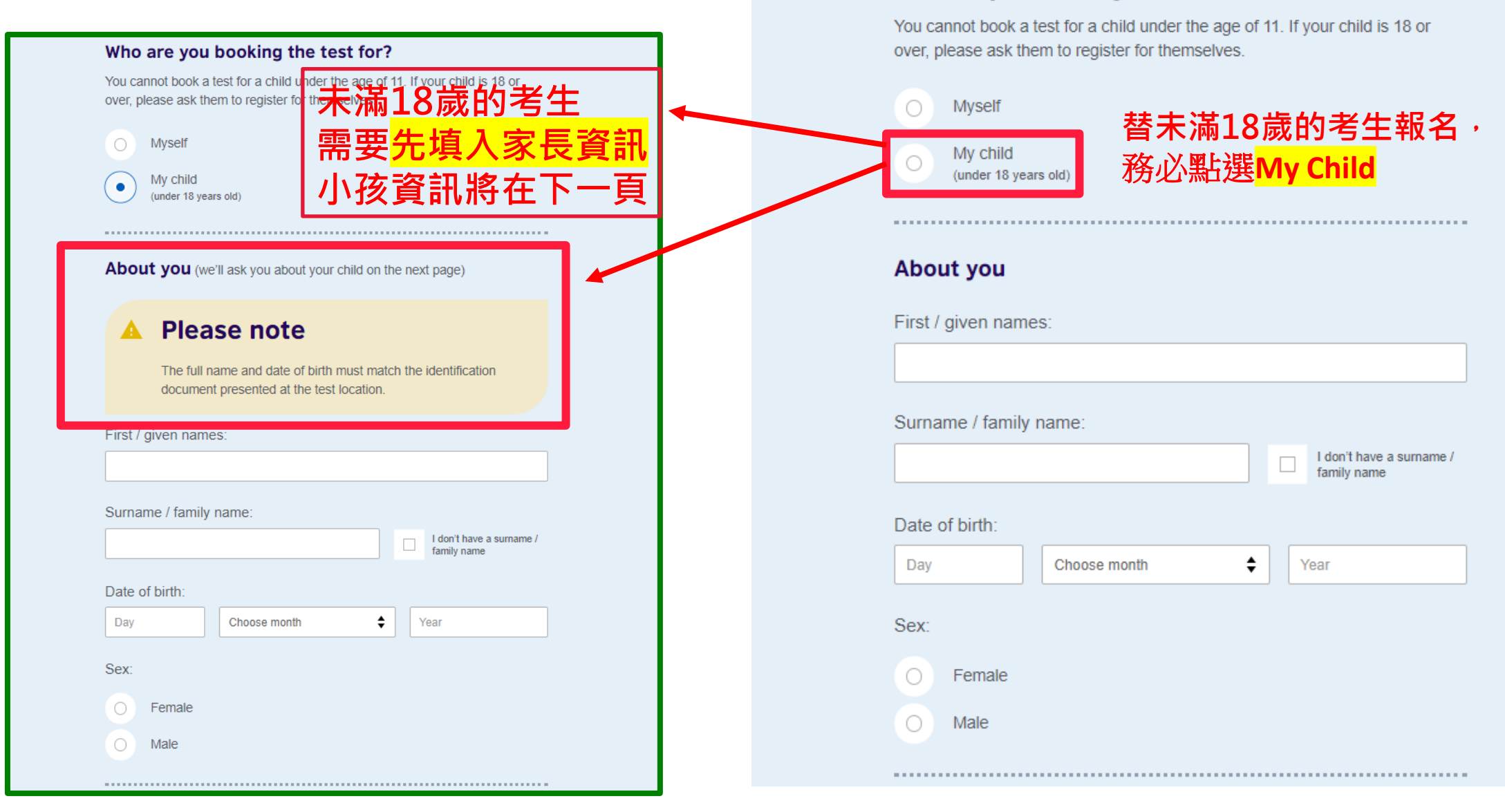

Who are you booking the test for?

## BRITISH COUNCIL IELTS

## 未滿18歲考生的資料填寫:

## 完成上一頁家長資料填寫及儲存後,接 著下一頁將出現填寫小孩的資料(如右圖)

| Step 1 of 5 continued<br>Your child? | s details                                                                                                    |
|--------------------------------------|----------------------------------------------------------------------------------------------------|
| AL                                   | we add the details for the child taking the test:                                                                                                    |
|                                      | Please note:<br>All personal details provided on this page must match the Test<br>Taker's identification document used for registration and<br>presented at the test location, as these will appear on the Test<br>Taker's Test Report Form (TRP). Once registration is complete,<br>you may be charged a fee if you ask us to modify any of this<br>information before we issue the TRP. Please note that no<br>modifications can be made after the TRP has been issued.                                                                                                    |
| Fin<br>Thi                           | st / given names (including middle names):<br>s must match the name(s) on their identification document                                                                                                    |
| Su<br>Thi<br>Da                      | In the name(i) on their identification document Interval to of birth: Interval to of birth: Interval to the name is the name is the name i |
| Se<br>O                              | C Fermale<br>Male                                                                                                    |
| Or                                   | n the test day                                                                                                    |
| P<br>(2<br>(3)                       | Hease note:<br>hildren aged 81 years or older are only permitted to leave test premikes alone<br>nce parental / carer consent has been given                                                                                                    |
| Do<br>un<br>en                       | you give permission for your child to leave the test premises<br>accompanied during a test break between modules and at the<br>id of the test?                                                                                                    |
| 0                                    | Yes; I give my permission<br>No; I will pick them up                                                                                                    |
| 0                                    | No; I want to specify somebody else who will pick them up                                                                                                    |
|                                      | Save and continue                                                                                                    |

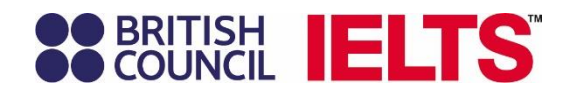

Postal address 通訊地址:

- 可填寫中文地址
- 請留意地址務必正確
- 考後將是紙本成績單的寄送地址

#### Your contact details

Please provide your phone number and postal address in case we need to contact you or send you any documents (e.g. your test report form).

Mobile number:

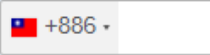

I agree to receive notifications or to be contacted about my test registration to this telephone number via SMS, WhatsApp, etc.

Please note: this service might not be available in your location.

Country / territory of residence:

| Q Taiwan                            |      |  |
|-------------------------------------|------|--|
|                                     |      |  |
| Postal address:                     |      |  |
| use the original spelling of addres | s    |  |
|                                     |      |  |
|                                     |      |  |
|                                     |      |  |
|                                     |      |  |
|                                     |      |  |
|                                     |      |  |
| Town / City:                        |      |  |
| use the original spelling of town / | city |  |
|                                     | ,    |  |
|                                     |      |  |
|                                     |      |  |
| Postcode / ZIP:                     |      |  |
|                                     |      |  |
|                                     |      |  |

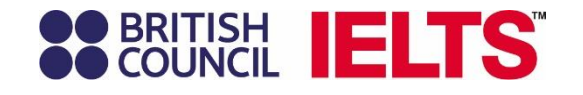

## 未來是否希望收到考訊相關推廣資料

### Your marketing preferences

I am happy to receive updates about products, services and events provided or organised by the British Council (including members of the wider British Council group).

Please do not send me any marketing updates.

The British Council would like to use the information you provide to send details of activities, services and events (including social events) which we think are of interest.

+ Read full notice

Our terms and conditions

I agree to the account registration terms and conditions

The British Council will use the information that you are providing in connection with processing your registration. The legal basis for processing your information is agreement with our terms and conditions of registration (contract).

+ Read full notice

Save and continue

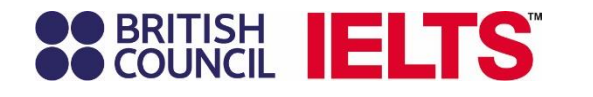

第二步,填入**考生**護照資訊

## 

### Step 2 of 5 Identification details

✓ Hi! You are now logged in.

### Identification type

#### Please note:

On the test day, you will be required to bring the same identification document you are using for registration.

#### Passport number:

| Day        |           | Choose month | \$<br>Year |
|------------|-----------|--------------|------------|
| Issuing au | uthority: |              |            |
|            |           |              |            |
|            |           |              |            |
|            |           |              |            |

#### Save and continue

## • BRITISH ELTS

進入下一步前 會跳出視窗 請務必再次確認<mark>護照</mark>資訊正確

## **BRITISH IELTS**

#### Step 2 of 5

Identification datails

### Please check your passport before you continue

It's really important that you make sure the passport details you've told us are correct. Please check them below before proceeding.

On the test day, you will be required to bring this passport with you.

Passport number:

1001000

Passport expiry date:

1 January 2025

Issuing authority:

Ministry of Foreign Affairs Taiwan

Country / territory of nationality:

Please note:

Q Taiwan

If your ID details are wrong it may delay the release of your results.

I confirm these details are correct

I need to change these details

.....

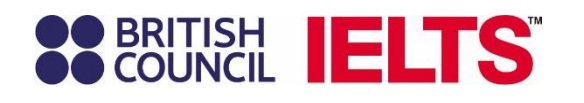

## 第三步,個人數據提供

## Step 3 of 5 Your profile

Answering these questions has no impact on your IELTS test results. These questions will help us improve our services to test takers like you.

#### About you

A

What is your first language?

Q

How many years have you been studying English?
Your answer to this question has no impact on your test score

Q

What level of education have you completed?

O

Secondary (up to 16 years)

O

Secondary (16-19 years)

O

Degree (or equivalent)

O

Post-graduate

### Your occupation

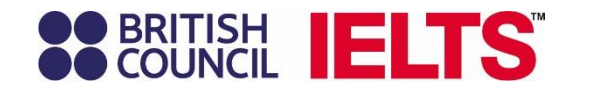

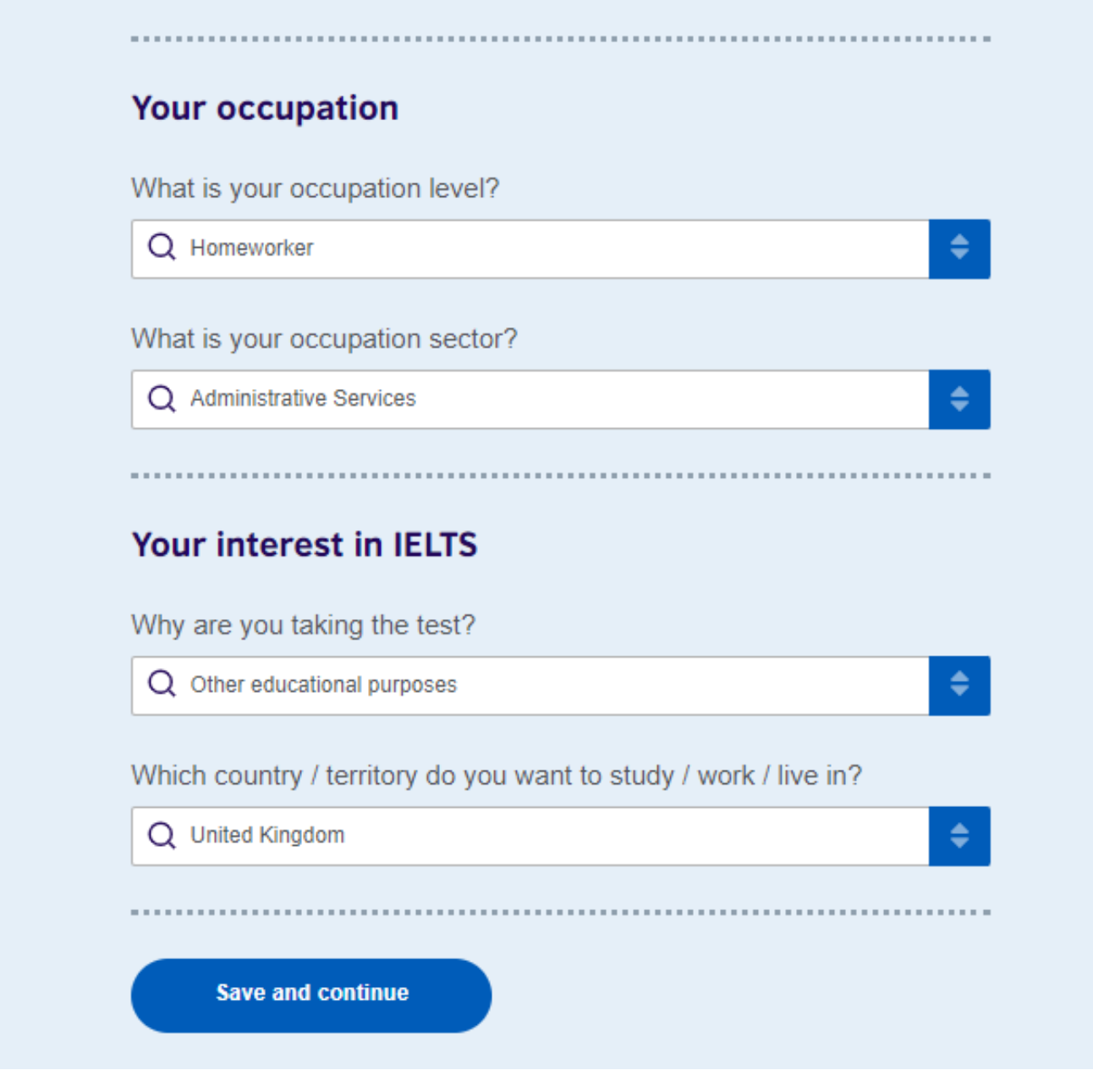

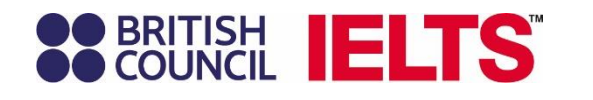

## **BRITISH IELTS**<sup>®</sup>

## Step 4 of 5 **Review**

第四步,再次檢查&確認:

報名日期、場次資料等資訊 是否正確

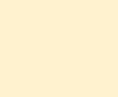

A

You have not booked yet! Please check all the details carefully before you book.

## You are booking

## **IELTS Academic**

- Listening, Reading & Writing IELTS on computer
  - 29 June 2024
     13:30 16:15 (please arrive at 12:50)

#### Change written test

 Taipei Xinyi Building CDI
 9F-1, No. 149, Section 3, XinYi Rd., Taipei
 View on map

- Speaking test Face to face
  - 29 June 2024
     11:20 11:40 (please arrive at 10:50)

#### Change speaking test date

Taipei Xinyi Building CDI

9F-1, No. 149, Section 3, XinYi Rd., Taipei

⊚View on map

## BRITISH COUNCIL IELTS

## 再次核對個人資料是否正確 右上角有Change功能可修改

#### Please note

Important information: Whilst every attempt is made to ensure that we honour your venue, date and time slot selection, we reserve the right to modify your speaking test slot, discontinue and replace your selected preference in accordance with the terms and conditions. If it happens, we shall notify you of the same.

.....

I understand and agree to these Terms and Conditions.

| Your details                        | <u>Change</u>                               |
|-------------------------------------|---------------------------------------------|
| Name:                               | Mandy Hsu                                   |
| Date of Birth:                      | 1 January 1990                              |
| Sex:                                | Female                                      |
| Email address:                      | muyun.hsu@britishcouncil.org                |
| Mobile telephone number:            | +886900110110                               |
| Address:                            | 26F, No. 9, Song Gao Rd<br>Taipei<br>Taiwan |
| Your identification                 | <u>Change</u>                               |
| Passport number:                    | 1001000                                     |
| Passport expiry date:               | 1 January 2025                              |
| Issuing authority:                  | Ministry of Foreign Affairs                 |
| Country / territory of nationality: | Taiwan                                      |

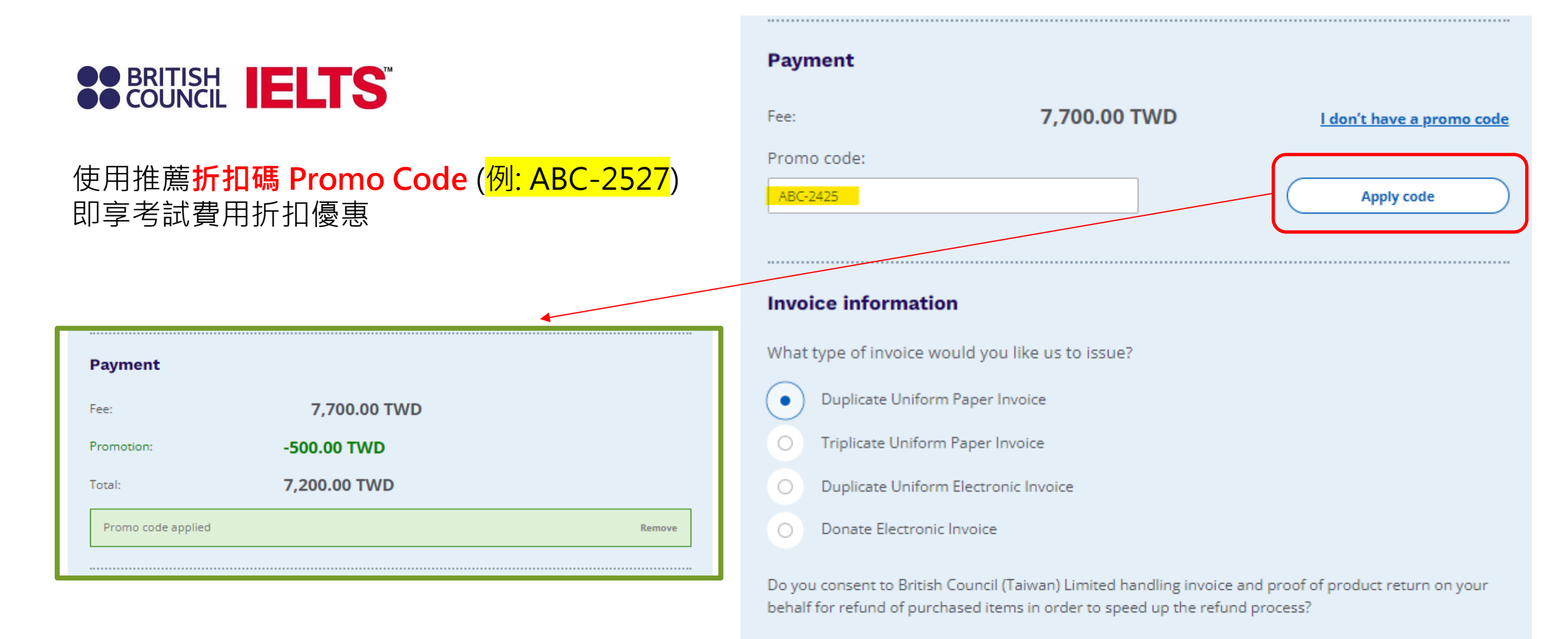

Yes

No

| _         |           |
|-----------|-----------|
| $\cdot )$ | $\Lambda$ |
|           | -         |

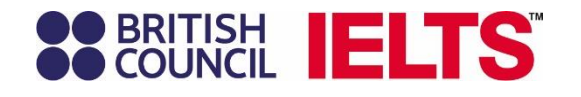

## 選擇發票形式,欲退款時選項 便可完成此次報名

#### **Invoice information**

What type of invoice would you like us to issue?

Duplicate Uniform Paper Invoice

Triplicate Uniform Paper Invoice

Duplicate Uniform Electronic Invoice

Donate Electronic Invoice

Do you consent to British Council (Taiwan) Limited handling invoice and proof of product return on your behalf for refund of purchased items in order to speed up the refund process?

Yes

Our terms and conditions

I agree to the IELTS terms and conditions and cancellation policy

The British Council will use the information that you are providing in connection with processing your registration. The legal basis for processing your information is agreement with our terms and conditions of registration (contract).

+ Read full notice

Once you select the option below, we will book your test for you.

Book now, pay later

Payment options will be shown on next page

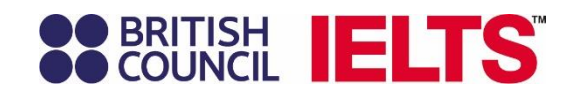

## **IELTS for UKVI**

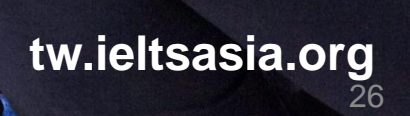

BF

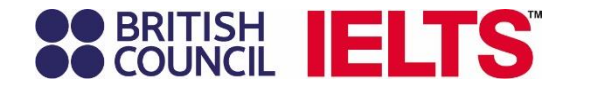

## 報名網站入口 https://ieltsregistration. britishcouncil.org/

#### **BRITISH IELTS** Tests & results Book new test Preparation Help & contact My account

## **Choose your IELTS test**

### Which IELTS test would you like to take?

IELTS

#### IELTS Academic

 $\bigcirc$ 

Take this test if you want to study at undergraduate or postgraduate level, or join a professional organisation anywhere in the world.

IELTS General Training

Take this test if you want to study at below degree level or work anywhere in the world.

#### **IELTS for UK Visas**

(C)

#### **IELTS for UK Visas**

UK government approved Secure English Language Tests for those who need a Work / Spouse Visa, or who are planning to study a course below degree level, or at a UK institution not recognised by UKVI.

## **IELTS for UKVI**

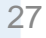

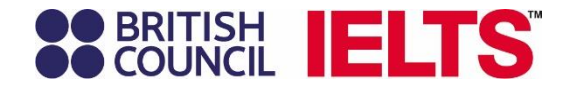

## **IELTS for UK Visas**

Please note:

If you are NOT booking an IELTS test to support a UK Visas and Immigration application, please see the other IELTS tests we offer.

The IELTS tests below have been approved for UK Visas and Immigration purposes:

#### IELTS for UKVI Academic

This test is for test takers wishing to study at undergraduate or postgraduate levels, and for those seeking professional registration in the UK.

#### IELTS for UKVI General Training

This test is for test takers wishing to migrate to the UK and for those wishing to train or study below degree level.

>

#### **IELTS Life Skills**

This is the test to take if you are applying for the following types of UK visa:

- family visa
- extension to family, spouse or partner visa
- indefinite leave to remain or citizenship.

#### Please note:

If you have taken an IELTS Life Skills test within the last 2 years and passed it, you should not take the exact same test.

## BRITISH IELTS

Do you have an agent who is acting on your behalf with your UKVI application?

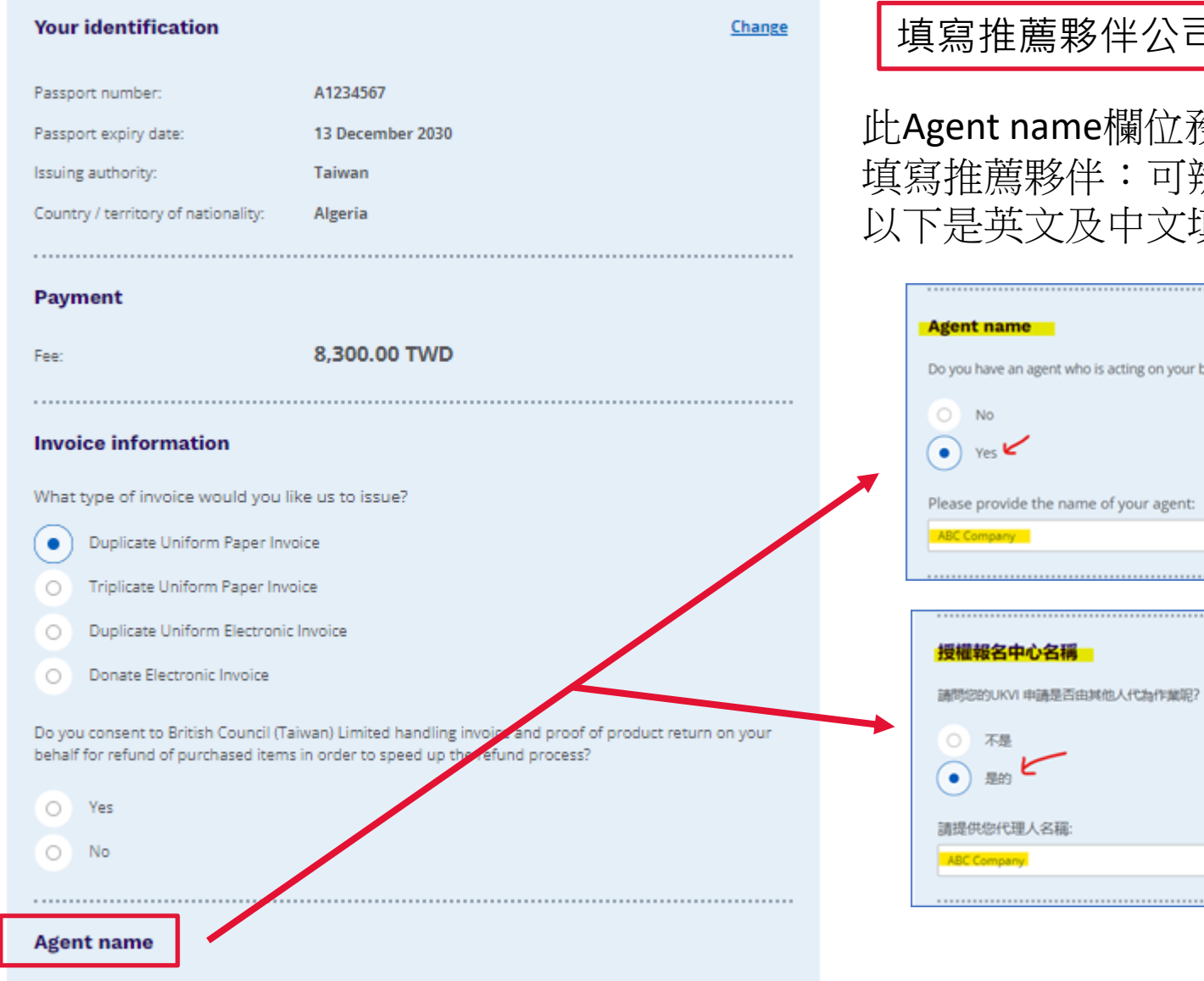

## 填寫推薦夥伴公司名稱 (以ABC Company 為例)

此Agent name欄位務必點選Yes (是的),方會出現空白欄位 填寫推薦夥伴:可辨識的中文或英文名稱皆可,無需機構全名 以下是英文及中文填寫畫面:

| Do you have                                                                                                    | an agent who is acting on your behalf with your UKVI application? |
|----------------------------------------------------------------------------------------------------|-------------------------------------------------------------------|
| O No                                                                                                    |                                                                   |
|                                                                                                    |                                                                   |
| • res                                                                                                    | -                                                                 |
| Please pro                                                                                                    | vide the name of your agent:                                      |
| ABC Compa                                                                                                    | ny                                                                |
|                                                                                                    |                                                                   |
|                                                                                                    |                                                                   |
|                                                                                                    |                                                                   |
| 授權報名                                                                                                    | 中心名稱                                                              |
| 調査問題を行い                                                                                                    | KVI 申請导否由其他人代為作業呢?                                                |
|                                                                                                    | 1. 1. Million summer state, or molitic history?.                  |
| 0 7                                                                                                    |                                                                   |
| 0 4                                                                                                    |                                                                   |
|                                                                                                    | ä <b>5</b>                                                        |
|                                                                                                    | <del>ار</del>                                                     |
| <ul> <li>長</li> <li></li> <li>&lt;</li></ul> | か <b>こ</b><br>代理人名稱:                                              |

29

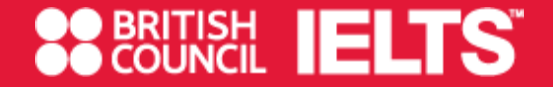

## Candidate accessing Test Taker Portal – First Time Log In

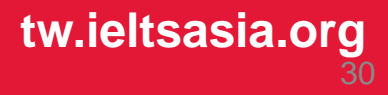

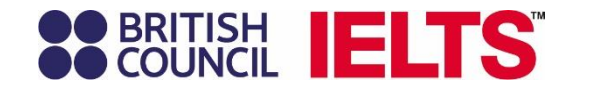

考生在自己的會員中心頁面 Tests & results 欄位 可以查閱自己的報名紀錄

## **BRITISH IELTS**

Tests & results Book new test

new test Preparation

Help & contact

## **Tests & Results**

Your Test Taker portal will help you prepare for your test, manage your bookings, get your results, and use your IELTS score to continue your journey with the English language.

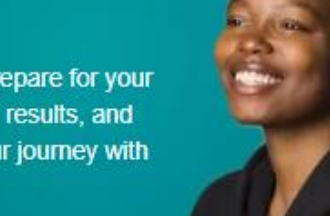

My account

### Your upcoming tests

## **IELTS for UKVI Academic**

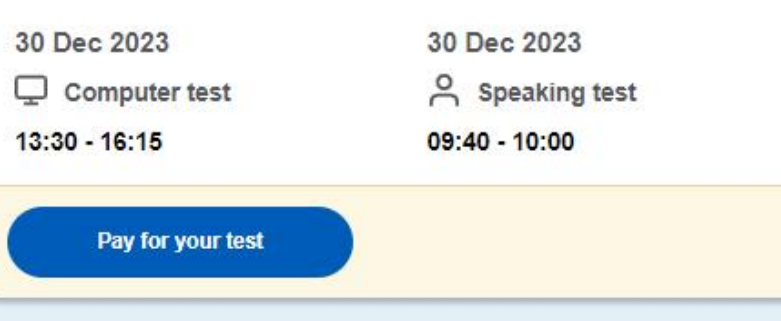

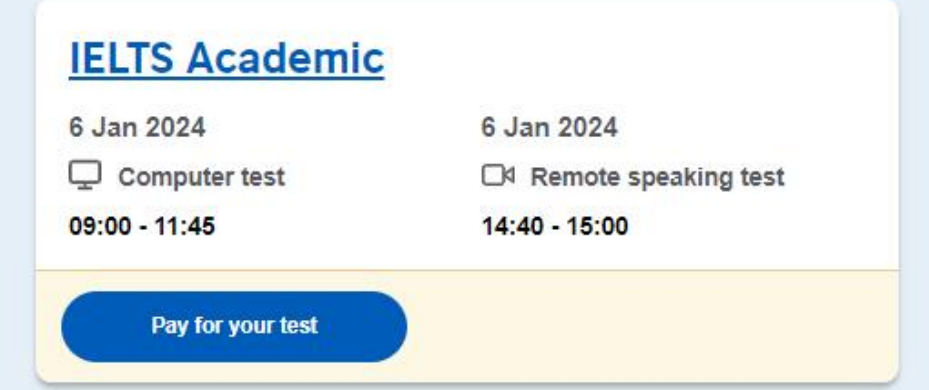

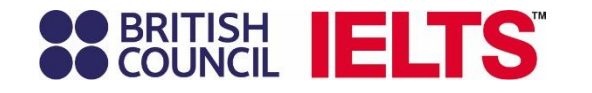

Book new test 可重新報名一場考試

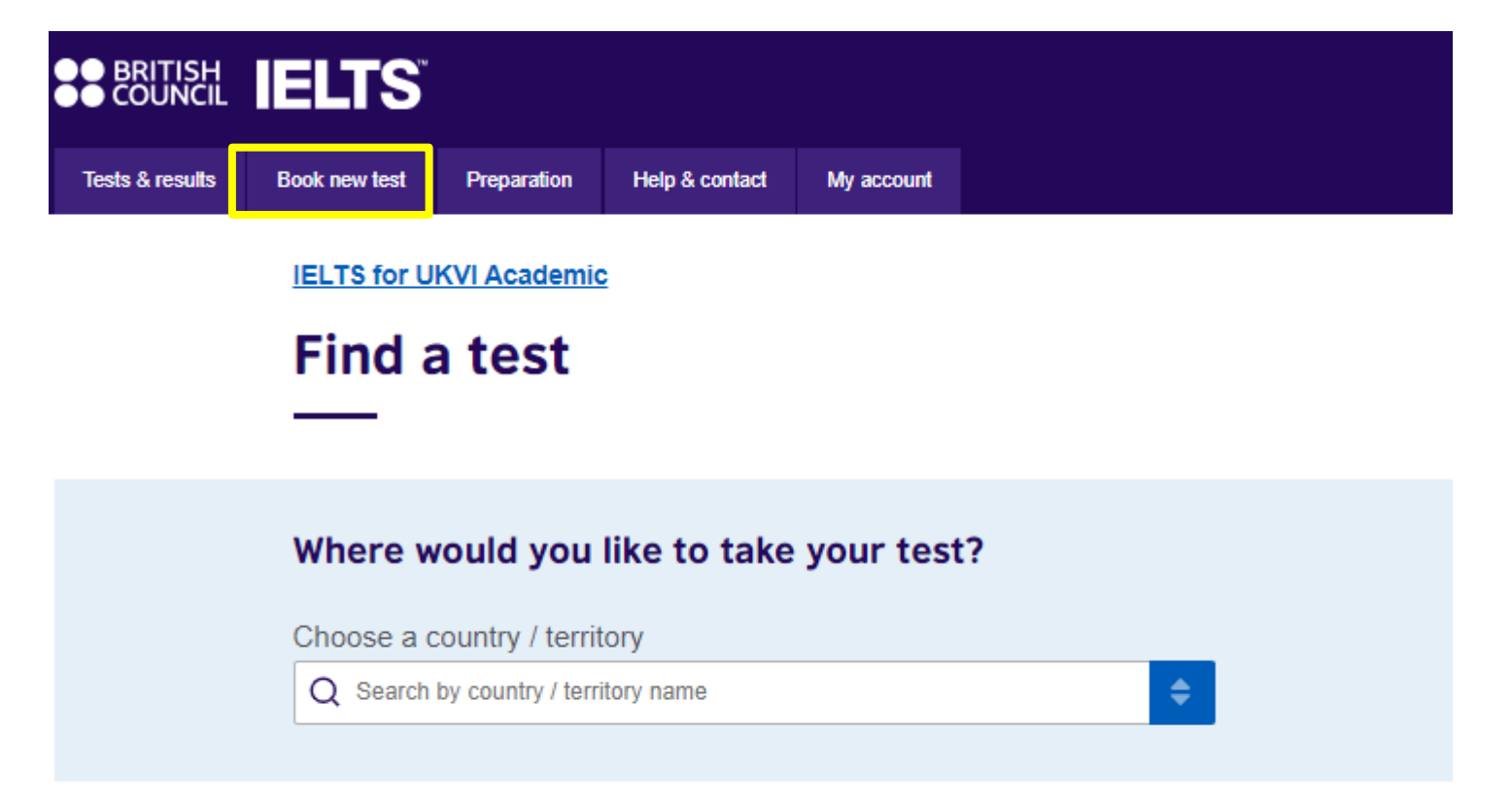

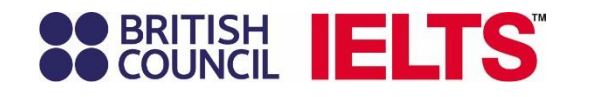

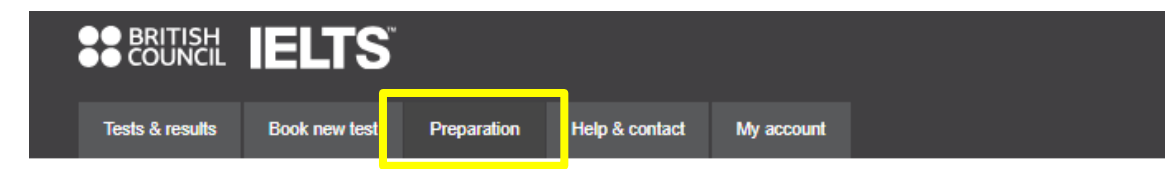

## Preparation

只要完成付費 考生便可進入IELTS Ready Premium 使用獨家備考平台上的<mark>專屬備考資源</mark>

| IELIS for UKVI Academic: | 30 Dec 2023                                 |
|--------------------------|---------------------------------------------|
| Mandy Hsu                | IELTS reference number: A4-HK001-C-10685920 |
| View this test           |                                             |

- -----

### Choose your preparation service

You have access to the following preparation services:

### **IELTS Ready: Premium for UKVI**

Personalised, smart support that works with you and your learning needs to help you reach your required IELTS for UKVI score. Including mock tests and practice resources for all our skills. Powered by GEL IELTS Prep, IELTS Ready Premium will help you succeed.

To access IELTS Ready: Premium you need to have paid for your upcoming test.

Pay for your test

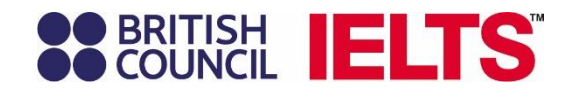

# BRITISH COUNCIL IELTS Tests & results Book new test Preparation Help & contact My account

## Help & contact

Help and contact裡, 可以看到報名場次的考試中心聯繫方式

| Q IELTS Academic                      | on 6 Jan 2024                                             |
|---------------------------------------|-----------------------------------------------------------|
| ELTS Academ                           | c: 6 Jan 2024                                             |
| Mandy Hsu                             | IELTS reference number: A3-TW071-S-1068601                |
| nanay noa                             |                                                           |
|                                       |                                                           |
| If you have any ques                  | ions about your IELTS test, please contact us.            |
| Phone:                                | (+886) 800-556-990                                        |
| Email:                                | ielts@edisonedutech.com                                   |
| So we can help you<br>A3-TW071-S-1068 | quicker, please quote your IELTS reference number:<br>017 |

### **Common questions**

#### What if I need to postpone or cancel my application?

If you postpone or cancel your application more than 5 weeks before the test date, you will receive a refund minus an administration charge. If you postpone or cancel within 5 weeks of the test date, you will be charged the full fee unless you have a medical reason. If you provide a medical certificate within 5 days of the test date, you will receive a refund minus the local administrative cost

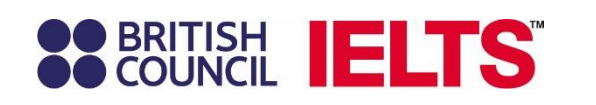

My account 為個人資訊

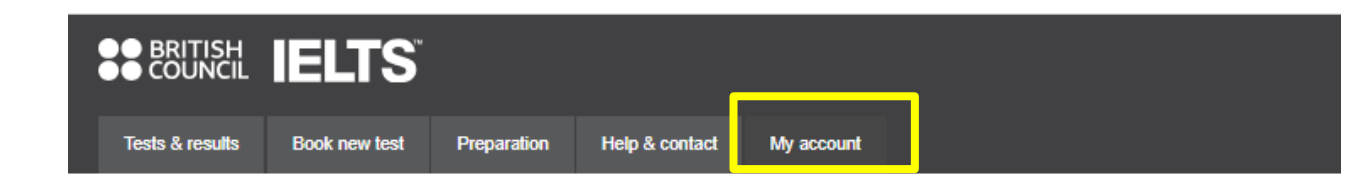

## My account

| Your name: | Mandy Hsu                    |                 |
|------------|------------------------------|-----------------|
| Email:     | muyun.hsu@britishcouncil.org |                 |
| Password:  | ****                         | Change password |

### SMS notifications setting

I agree to receive notifications or to be contacted about my test registration to this telephone number via SMS, WhatsApp, etc.

SMS messages will be sent to: +886900110110 Please note: this service might not be available in your location.

### Your marketing preferences

Design of the second second

 I am happy to receive updates about products, services and events provided or organised by the British Council (including members of the wider British Council group).

Please do not send me any marketing updates.

The British Council would like to use the information you provide to send details of activities, services and events (including social events) which we think are of interest.

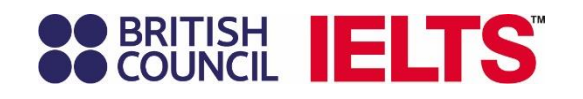

## Thank you

tw.ieltsasia.org

BF